## brother ce

SPA Versión 0

Antes de utilizar este equipo por primera vez, lea esta Guía de configuración rápida para configurar e instalar el equipo. Para visualizar la Guía de configuración rápida en otros idiomas, visite la página http://solutions.brother.com/. Nota: no todos los modelos están disponibles en todos los países.

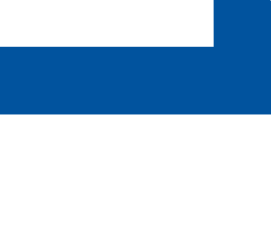

|       | <u>ADVERTENCIA</u> indica una situación<br>potencialmente peligrosa que, si no<br>se evita, puede producir la muerte o<br>lesiones graves. |
|-------|----------------------------------------------------------------------------------------------------|
| AVISO | AVISO indica una situación<br>potencialmente peligrosa que, si no se<br>evita, puede producir lesiones leves o<br>moderadas.               |

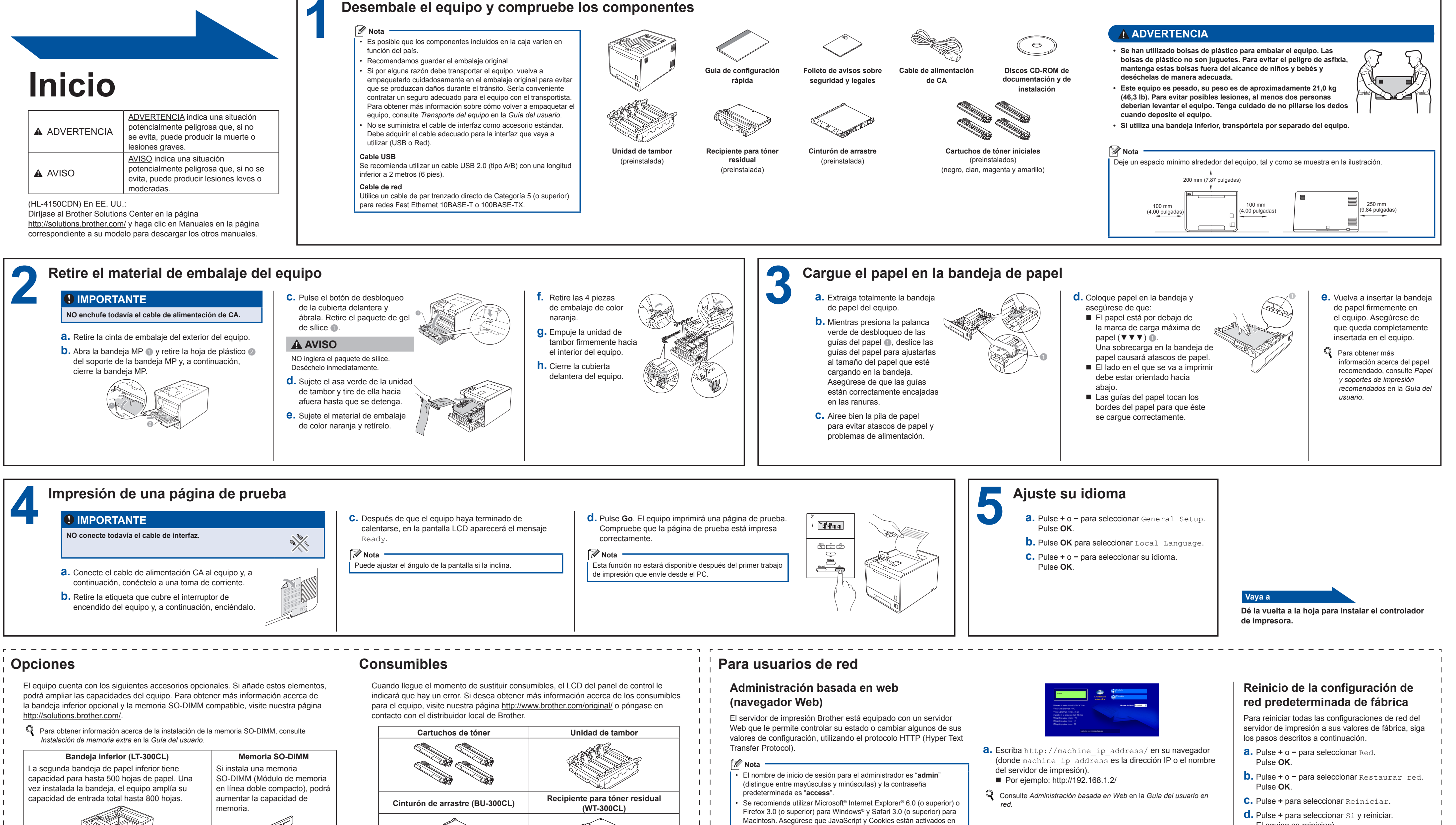

1 1

1 1 

1 1

| Cartuchos de tóner                                                                       | Unidad de tambor                             |
|------------------------------------------------------------------------------------------|----------------------------------------------|
|                                                                                          |                                              |
| Cinturón de arrastre (BU-300CL)                                                          | Recipiente para tóner residual<br>(WT-300CL) |
|                                                                                          |                                              |
| Para obtener información acerca de la sustitución de los artículos consumibles, consulte |                                              |

Sustitución de los artículos consumibles en la Guía del usuario.

## Guía de configuración rápida

**HL-4140CN HL-4150CDN** 

Macintosh. Asegúrese que JavaScript y Cookies están activados en el navegador que utilice. Para utilizar un navegador web, necesitará saber la dirección IP del servidor de impresión. La dirección IP del servidor de impresión aparece en la lista de la página de configuración de la impresora.

- El equipo se reiniciará.

## brother

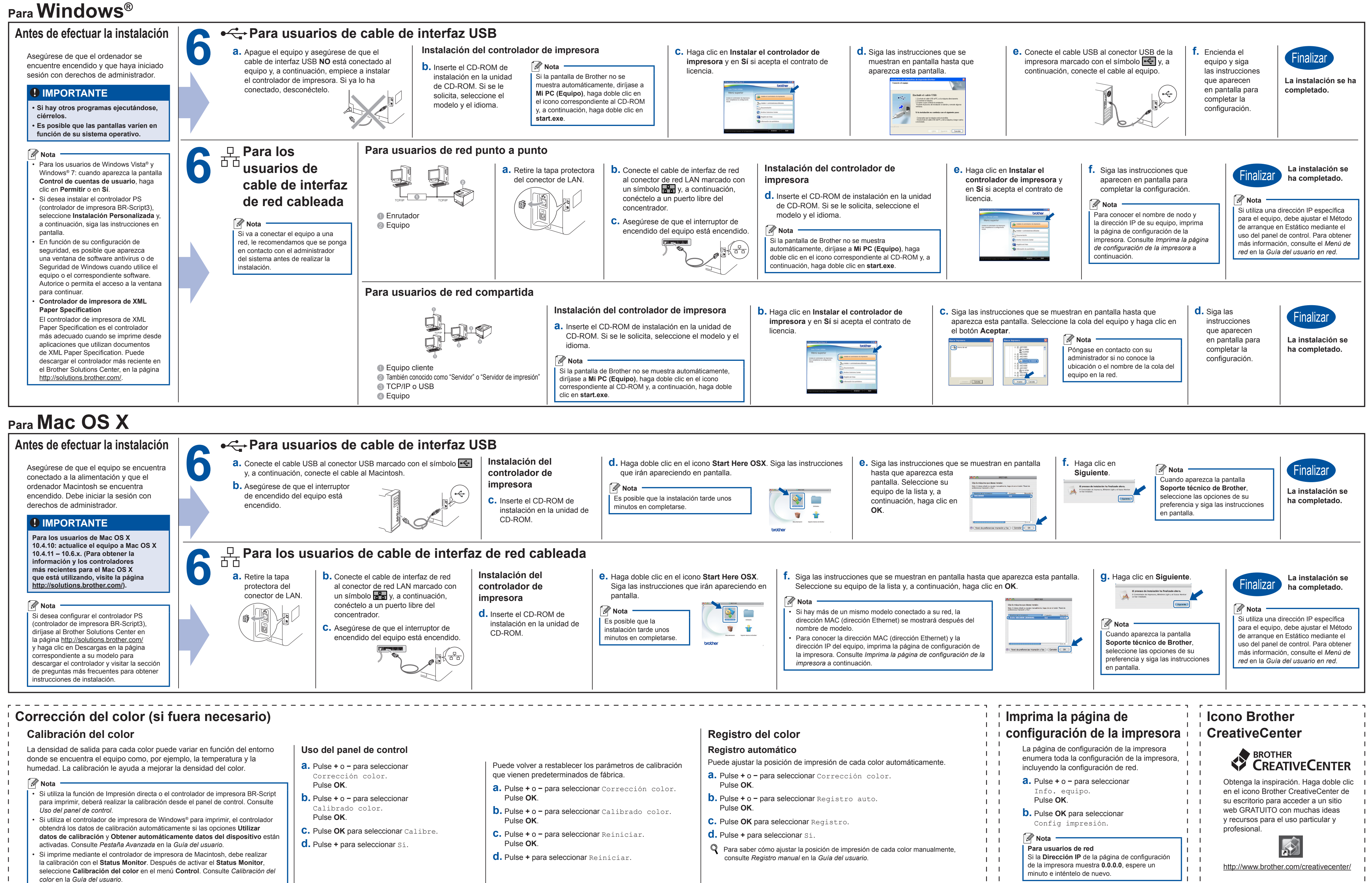

1 1 1 1